## Добавление полномочия в ПОИБ СОБИ

1. Зайти в ПОИБ СОБИ под сертификатом руководителя организации по ссылке <u>https://sobi.cert.roskazna.ru/</u> рекомендуется использовать браузер «Хромиум ГОСТ».

|                |                                                                                                    |                                    |            |           | ĉ | <u>Сменить</u> | Выход |
|----------------|----------------------------------------------------------------------------------------------------|------------------------------------|------------|-----------|---|----------------|-------|
|                | Федеральное казначейсти<br>Система обеспечения безопасности инф<br>Подсистема обеспечения информацион | 30<br>рормации<br>ной безопасности |            |           |   |                |       |
| Заявки         | Администрирование 👻                                                                                   |                                    |            |           |   |                |       |
| <u>Главная</u> |                                                                                                    |                                    |            |           |   |                |       |
|                |                                                                                                    |                                    |            |           |   |                |       |
|                |                                                                                                    |                                    |            |           |   |                |       |
| Общие све      | <b>дения</b> Глобальные полномочия                                                                    | Электронные доверенности           | Полномочия | Настройки |   |                |       |

## 2. Перейти в закладку «Полномочия».

| Общие сведения | Глобальные полномочия | Электронные доверенности | Полномочия | Настройки |
|----------------|-----------------------|--------------------------|------------|-----------|
|                | •                     |                          |            | 1         |
|                |                       |                          |            |           |
|                |                       | ¥                        |            |           |
|                |                       | Ť                        |            |           |
|                |                       |                          |            |           |
|                |                       |                          |            |           |
|                |                       | *                        |            |           |
|                |                       | -                        |            |           |
|                |                       |                          |            |           |
| ИЗМЕНИТЬ       |                       |                          |            |           |

3. Нажать кнопку «Изменить».

| Информационная система |   |  |
|------------------------|---|--|
|                        | Ŧ |  |
| Фильтры                |   |  |
| руппа                  |   |  |
| 3се группы             | · |  |
| оль                    |   |  |
| Начните вводить текст  | Y |  |

4. В появившемся окне в разделе «Информационная система» выбрать «АОКЗ» и далее выбрать роль «Сотрудник ОКИ».

| Изменение полномочий профиля учетной записи пользователя $	imes$ |   |                       |                 |           |                         |
|------------------------------------------------------------------|---|-----------------------|-----------------|-----------|-------------------------|
| Информационная система<br>АОКЗ                                   | * | AOK3                  |                 | Свер      | нуть все Развернуть все |
|                                                                  |   | Группа «без группы» 🔺 | Начало действия | Окончание | действия                |
| Фильтры                                                          |   |                       |                 | -         |                         |
| Группа                                                           |   |                       |                 |           |                         |
| Все группы                                                       | Ψ | Сотрудник ОКИ         | 2022            |           |                         |
| Роль                                                             |   |                       |                 |           |                         |
| Начните вводить текст                                            | Ψ |                       |                 |           |                         |
| Назначенные роли                                                 |   |                       |                 |           | <u> </u>                |
| Иеназначенные роли                                               |   |                       |                 |           |                         |

5. Далее нажать кнопку «Продолжить» в появившемся окне кнопку «Подписать».

6. Полномочие руководителю организации добавлено.

7. При добавлении сотруднику организации указанного выше полномочия необходимо зайти в ПОИБ СОБИ с помощью сертификата данного сотрудника и выбрать закладку «Полномочия».

8. В соответствии с пунктами 2-5 назначить полномочия, сформированная заявка будет направлена руководителю организации для утверждения.

Более подробная инструкция размещена на сайте Управления в разделе «ГИС\ Автоматизация органов криптографической защиты информации (АОКЗ)\Инструкции и разъяснения»